## Managing Reserved Seating Inventory

1. Log into Administration.

- 2. Click on the House Icon.
- 3. Open the **blue folder** that houses your shows.

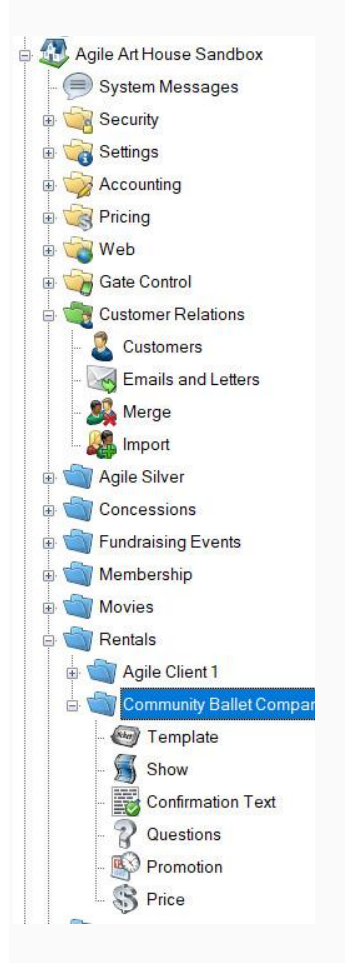

4. Click on the **Show** icon.

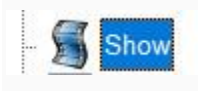

5. Select the **Show** that needs inventory holds.

| S. | Internal Name | Next Showing      | External Name | Event Type | Enabled |
|----|---------------|-------------------|---------------|------------|---------|
| Ĕ  | Giselle       | 7/28/2017 8:00 PM | Giselle       | Reserved   | True    |
| S  |               |                   |               |            |         |

6. Right click on the showing and select Seat Maintenance.

| g        | Start Date       |                           | Venue            |  |  |  |  |
|----------|------------------|---------------------------|------------------|--|--|--|--|
| N.       | 7/28/2017 8:0    | 0 PM                      | Agile Theatre    |  |  |  |  |
| 2        | 8/9/2017 3:00    | PM                        | Agile Theatre    |  |  |  |  |
| S        | 8/9/2017 9       | New                       | Agile Theatre    |  |  |  |  |
|          | 8/10/2017        |                           | Agile Theatre    |  |  |  |  |
|          | 8/10/2017        | Properties                | Agile Theatre    |  |  |  |  |
|          | 8/15/2017        | Delete                    | Agile Theatre    |  |  |  |  |
|          | <u>8/15/2017</u> |                           | Acile Theatre    |  |  |  |  |
| <b>m</b> | Area Name        | Sales Channel Maintenance | Display Sequence |  |  |  |  |
| Ve       | Floor            | Seat Maintenance          |                  |  |  |  |  |

7. This will open the seat map. At the top of the screen select the Area and

the **Section.** Select the **Inventory Group View** radio button.

| A Section: Classic                                      |                                                                                                    |                                     |                            | - a ×                                                                                                    |
|---------------------------------------------------------|----------------------------------------------------------------------------------------------------|-------------------------------------|----------------------------|----------------------------------------------------------------------------------------------------|
| Community Ballet Company<br>- Floor - Classic           |                                                                                                    |                                     |                            |                                                                                                    |
| Area Roor V Section Class                               | sic 🗸                                                                                                    |                                     |                            | Zoom 100% ~                                                                                                    |
| View Type:                                              | O Seat View                                                                                                    | Aisle View     Inventory Group View | O Priority Subsection View |                                                                                                    |
| $ \begin{array}{ c c c c c c c c c c c c c c c c c c c$ | 13         14         15         16           14         15         16         1           13         14         15         16           13         14         15         15           13         14         15         15           13         14         15         15           13         14         15         15           13         14         15         15           13         14         15         16           13         14         15         15           13         14         15         15           13         14         15         15           13         14         15         15           13         14         15         15           13         14         15         15           13         14         15         16           13         14         15         16           13         14         15         16           13         14         15         16           13         14         15         16           14         16         16 </th <th></th> <th></th> <th><ul> <li>Into OrderedDisabled</li> <li>Legend</li> <li>Sectional on and disabled.</li> <li>Section is disabled.</li> <li>Section is disabled.</li> <li>Section is disabled.</li> <li>Vi ADA</li> <li>A rast Hold</li> <li>Indi</li> <li>Open</li> </ul> Background Colors: <ul> <li>No seat</li> <li>Invertery Dasabled</li> <li>Ploor</li> </ul></th> |                                     |                            | <ul> <li>Into OrderedDisabled</li> <li>Legend</li> <li>Sectional on and disabled.</li> <li>Section is disabled.</li> <li>Section is disabled.</li> <li>Section is disabled.</li> <li>Vi ADA</li> <li>A rast Hold</li> <li>Indi</li> <li>Open</li> </ul> Background Colors: <ul> <li>No seat</li> <li>Invertery Dasabled</li> <li>Ploor</li> </ul> |
| Refresh                                                 |                                                                                                    |                                     |                            | OK Cancel Apply                                                                                                    |
| Selection: 1 Bows, 1 Columna Boor: 216 Seats - Cla      | assic: 205 Seats                                                                                                    |                                     |                            |                                                                                                    |

8. Select the seats that will be placed on **Hold**. (Once you have selected the seat it should become highlighted.) Right click and select **Set Inventory Group/Tier**.

| Ρ | 1 | 2 | 3 | 4 |   |   |   |    |         |         |      |         | 13 | 14 | 15 | 16 |   |  |
|---|---|---|---|---|---|---|---|----|---------|---------|------|---------|----|----|----|----|---|--|
| Ν | 1 | 2 | 3 | 4 |   |   |   |    |         |         |      |         | 13 | 14 | 15 | 16 |   |  |
| М | 1 | 2 | 3 | 4 |   |   |   |    |         |         |      |         | 13 | 14 | 15 | 16 |   |  |
| L | 1 | 2 | 3 | 4 | 5 | 6 | 7 | 8  | 9       | 10      | 11   | 12      | 13 | 14 | 15 | 16 |   |  |
| К | 1 | 2 | 3 | 4 | 5 | 6 | 7 | 8  | 9       | 10      | 11   | 12      | 13 | 14 | W  | W  | W |  |
| J | 1 | 2 | 3 | 4 | 5 | 6 | 7 | 8  | 9       | 10      | 11   | 12      | 13 | 14 | 15 | 16 |   |  |
| Н | 1 | 2 | 3 | 4 | 5 | 6 | 7 | 8  | 9       | 10      | 11   | 12      | 13 | 14 | W  | W  | W |  |
| G | 1 | 2 | 3 | 4 | 5 | 6 | 7 | 8  | 9       | 10      | 11   | 12      | 13 | 14 | 15 | 16 |   |  |
| F | 1 | 2 | 3 | 4 | 5 | 6 | 7 | 8  | 9       | 10      | 11   | 12      | 13 | 14 | W  | W  | W |  |
| Е | 1 | 2 | 3 | 4 | 5 | 6 | 7 | 8  | 9       | 10      | 11   | 12      | 13 | 14 | 15 | 16 |   |  |
| D | 1 | 2 | 3 | 4 | 5 | 6 | 7 | 8  | 9       | 10      | 11   | 12      | 13 | 14 | W  | W  | W |  |
| С | h | h | 3 | 4 | 5 | 6 | 7 | A. | cian I  | Cont N  | a a  | 40      | 40 |    | h  | h  |   |  |
| В | h | h | 3 | 4 | 5 | 6 |   | A: | sign .  | Seat IN | umbe | ers     |    |    | W  | W  | W |  |
| А | h | h | 3 | 4 | 5 | 6 |   | C  | reate : | oubse   | tion |         |    | _  | h  | h  |   |  |
|   |   |   |   |   |   |   | L | Se | t Inve  | ntory   | Grou | p / Tie | er |    | 1  |    |   |  |
|   |   |   |   |   |   |   |   | Se | t Aisl  | 2       |      |         |    |    |    |    |   |  |
|   |   |   |   |   |   |   |   | En | able    |         |      |         |    |    |    |    |   |  |
|   |   |   |   |   |   |   |   | Di | sable   |         |      |         |    |    |    |    |   |  |
|   |   |   |   |   |   |   |   | -  |         |         |      |         |    |    |    |    |   |  |
|   |   |   |   |   |   |   |   | M  | ulti Se | at      |      |         |    |    |    |    |   |  |
|   |   |   |   |   |   |   |   | De | elete   |         |      |         |    |    |    |    |   |  |
|   |   |   |   |   |   |   |   |    |         |         |      |         |    |    |    |    |   |  |

9. The **Inventory Group/Tier window** will open. In the Inventory Group drop-down, select the **Hold Type** for those specific seats(i.e. Hold, Artist Hold, ADA, etc.).

| Inventory Grou  | up / Tier |    | >      |
|-----------------|-----------|----|--------|
| Inventory Group | Open      |    | ~      |
| Tier            | Floor     |    | ~      |
|                 |           | OK | Cancel |

a. If you need to add an additional inventory group, click on the **ellipsis button** next to the drop-down.

| ip / Tier |               | ×      |
|-----------|---------------|--------|
| Open      | ~             |        |
| Roor      | ~             |        |
|           |               |        |
|           | open<br>Floor | Open ~ |

b. Enter the Name for the new Inventory Group.

| A Inventory Group:             | New             | -                   | ×     |
|--------------------------------|-----------------|---------------------|-------|
| Agile Ar                       | t House Sandbox | t.                  |       |
| General Notes                  |                 |                     |       |
| Name                           | Hold            |                     |       |
| Restriction Type               | Inventory Group | p Unrestricted View | ~     |
| Available Display<br>Character | h               |                     |       |
|                                |                 | Consignment         |       |
| ADA                            |                 |                     |       |
| Enabled                        |                 |                     |       |
| Color                          |                 | ~                   |       |
|                                |                 |                     |       |
|                                |                 |                     |       |
|                                | ОК              | Cancel              | Apply |

c. You will need to designate a restriction type. This will manage who is able to see these types of holds.

| Restriction Type | Inventory Group Unrestricted View | ~ |
|------------------|-----------------------------------|---|
|                  | Inventory Group Unrestricted View |   |
|                  | Inventory Group Restricted View   |   |

d. Enter the character you wish to represent that hold in the Available Display

Character box (example: h = Holds, A=Artist Hold, etc.).

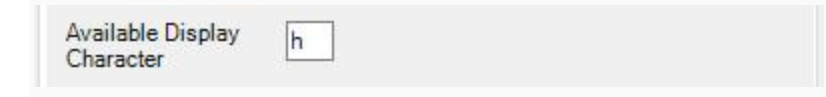

e. Once you have all of that information filled out you can click **Apply** and **OK**.

| Inventory Group:               | New         | -                       |     | ×   |
|--------------------------------|-------------|-------------------------|-----|-----|
| Agile Ar                       | t House San | dbox                    |     |     |
| eneral Notes                   |             |                         |     |     |
| Name                           | Hold        |                         |     |     |
| Restriction Type               | Inventory ( | Group Unrestricted View | ~   |     |
| Available Display<br>Character | h           |                         |     |     |
| Default                        |             | Consignment             |     |     |
| ADA                            |             |                         |     |     |
| Enabled                        |             |                         |     |     |
| Color                          |             |                         | V   |     |
|                                | C           | OK Cancel               | Apr | bly |

10. Once the **Inventory Group** has been selected, make sure to choose the correct Pricing Tier and click **OK** to close the window. The character on the selected seats will now change to that hold character.

| A    | Inv  | ent  | ory ( | Grou | / qı | Tier |   |   |   |    |    |    |    |      | >  | <  |   |
|------|------|------|-------|------|------|------|---|---|---|----|----|----|----|------|----|----|---|
| lr   | iven | tory | Gro   | up   | Ho   | ld   |   |   |   |    |    |    |    | ~    |    | ]  |   |
| Tier |      |      |       |      | Flo  | or   |   |   |   |    |    |    |    | ~    |    | ]  |   |
| 5    |      |      |       | •    |      |      |   |   | 0 | ĸ  |    |    | Ca | ance | 1  |    |   |
| P    | 1    | 2    | 3     | 4    |      |      |   |   |   |    |    |    | 13 | 14   | 15 | 16 |   |
| M    | 1    | 2    | 3     | 4    |      |      |   |   |   |    |    |    | 13 | 14   | 15 | 16 |   |
| L    | 1    | 2    | 3     | 4    | 5    | 6    | 7 | 8 | 9 | 10 | 11 | 12 | 13 | 14   | 15 | 16 |   |
| к    | 1    | 2    | 3     | 4    | 5    | 6    | 7 | 8 | 9 | 10 | 11 | 12 | 13 | 14   | W  | W  | V |
| J    | 1    | 2    | 3     | 4    | 5    | 6    | 7 | 8 | 9 | 10 | 11 | 12 | 13 | 14   | 15 | 16 |   |
| н    | 1    | 2    | 3     | 4    | 5    | 6    | 7 | 8 | 9 | 10 | 11 | 12 | 13 | 14   | W  | W  | V |
| G    | 1    | 2    | 3     | 4    | 5    | 6    | 7 | 8 | 9 | 10 | 11 | 12 | 13 | 14   | 15 | 16 |   |
| F    | 1    | 2    | 3     | 4    | 5    | 6    | 7 | 8 | 9 | 10 | 11 | 12 | 13 | 14   | W  | W  | V |
| E    | 1    | 2    | 3     | 4    | 5    | 6    | 7 | 8 | 9 | 10 | 11 | 12 | 13 | 14   | 15 | 16 |   |
| D    | 1    | 2    | 3     | 4    | 5    | 6    | 7 | 8 | 9 | 10 | 11 | 12 | 13 | 14   | W  | W  | V |
| С    | h    | h    | 3     | 4    | 5    | h    | h | h | 9 | 10 | 11 | 12 | 13 | 14   | h  | h  |   |
| В    | h    | h    | 3     | 4    | 5    | 6    | 7 | 8 | 9 | 10 | 11 | 12 | 13 | 14   | W  | W  | V |
| A    | h    | h    | 3     | 4    | 5    | 6    | 7 | 8 | 9 | 10 | 11 | 12 | 13 | 14   | h  | h  |   |

11. Once all of the changes have been made click on **Apply** and **OK** in the corner to save

your work.

| A Section: Classic                                                |             |            |                      |                            |                     | - 0 ×                                                                                                    |
|-------------------------------------------------------------------|-------------|------------|----------------------|----------------------------|---------------------|----------------------------------------------------------------------------------------------------|
| Community Ballet Company<br>- Floor - Classic                     |             |            |                      |                            |                     |                                                                                                    |
| Area Roor V Section Classic V                                     |             |            |                      |                            |                     | Zoom 100% ~                                                                                                    |
| View Type:                                                        | O Seat View | Aisle View | Inventory Group View | O Priority Subsection View |                     |                                                                                                    |
|                                                                   |             |            |                      |                            |                     | Hide Ordered/Disabled     Legend     Symbols:     Section and seat disabled.     Ordered     Section is disabled.     Value     Section is disabled.     Value     Value     A Artist Hold     held     Open     Background Colors:     No seet     No inventory     Inventory     Inventory     Inventory     Eloor     Balcomy |
|                                                                   |             |            |                      |                            | 13<br>Floor<br>Open |                                                                                                    |
| Refreah                                                           |             |            |                      |                            |                     | OK Cancel Apply                                                                                                    |
| Selection: 1 Rows, 3 Columns Roor: 216 Seats - Classic: 205 Seats |             |            |                      |                            |                     |                                                                                                    |